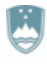

REPUBLIKA SLOVENIJA MINISTRSTVO ZA IZOBRAŽEVANJE, ZNANOST IN ŠPORT

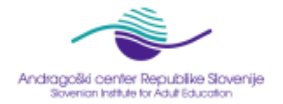

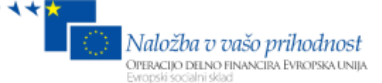

Projekt ESS:Razvoj pismenosti ter ugotavljanje in priznavanje neformalnega učenja od 2011 do 2014Aktivnost 2:Ugotavljanje in priznavanje neformalnega učenja odraslih po 2012 do 2014Naloga 2:Strokovna podpora za izvajanje pristopa vrednotenja neformalno pridobljenega znanja odraslih

# Navodila za uporabo spletne aplikacije elektronski portfolijo

Andragoški center Slovenije

Januar, 2014

Projekt financirata Evropska unija iz Evropskega socialnega sklada ter Ministrstvo RS za izobraževanje, znanost, kulturo in šport. Projekt se izvaja v okviru Operativnega programa razvoja človeških virov za obdobje 2007-2013, razvojne prioritete »Razvoj človeških virov in vseživljenjskega učenja« in prednostne usmeritve »Izboljševanje kakovosti in učinkovitosti sistemov izobraževanja in usposabljanja.«

## Vsebina

| Uvod      |       |                        | 3 |  |  |  |  |
|-----------|-------|------------------------|---|--|--|--|--|
| 1. Spletr | na ap | olikacija e-portfolijo | 3 |  |  |  |  |
| 1.1.      | Reg   | gistracija             | 4 |  |  |  |  |
| 1.2.      | Prija | ava                    | 4 |  |  |  |  |
| 2. Nadzo  | orna  | plošča                 | 5 |  |  |  |  |
| 3. Vsebi  | na    |                        | 6 |  |  |  |  |
| 3.1.      | Pro   | fil                    | 7 |  |  |  |  |
| 3.2.      | Slik  | e profila              | 7 |  |  |  |  |
| 3.3.      | Dat   | oteke                  | 7 |  |  |  |  |
| 3.4.      | Dne   | evnik                  | 7 |  |  |  |  |
| 3.5.      | Živl  | jenjepis               | 8 |  |  |  |  |
| 3.6.      | Nač   | črti                   | 8 |  |  |  |  |
| 3.7.      | Оро   | ombe                   | 8 |  |  |  |  |
| 3.8.      | Eur   | opass                  | 8 |  |  |  |  |
| 4. Portfo | olijo |                        | 9 |  |  |  |  |
| 4.1.      | Pog   | gledi                  | 9 |  |  |  |  |
| 4.1.      | 1.    | Uredi naslov in opis   | 9 |  |  |  |  |
| 4.1.      | 2.    | Uredi izgled           | 9 |  |  |  |  |
| 4.1.      | 3.    | Uredi vsebino          | 9 |  |  |  |  |
| 4.1.      | 4.    | Prikaži pogled         | 9 |  |  |  |  |
| 4.1.      | 5.    | Deli pogled            | 9 |  |  |  |  |
| 4.2.      | Zbir  | rke1                   | 0 |  |  |  |  |
| 4.3.      | Deli  | im jaz1                | 0 |  |  |  |  |
| 4.3.      | 1.    | Uredi dostop1          | 0 |  |  |  |  |
| 4.3.      | 2.    | Skrivni URL-ji1        | 0 |  |  |  |  |
| 4.4.      | Delj  | jeno z mano1           | 0 |  |  |  |  |
| 4.5.      | Izvo  | 1                      | 1 |  |  |  |  |
| 4.6.      | Uvc   | 1                      | 1 |  |  |  |  |
| 5. Skupi  | ne    | 1                      | 1 |  |  |  |  |
| 5.1.      | Мој   | e skupine1             | 1 |  |  |  |  |
| 5.2.      | Naj   | di skupine1            | 1 |  |  |  |  |
| 5.3.      | Мој   | ii prijatelji1         | 2 |  |  |  |  |
| 5.4.      | Naj   | di prijatelje1         | 2 |  |  |  |  |
| 5.5.      | Čla   | nstvo v ustanovah1     | 2 |  |  |  |  |
| 5.6.      | Teme  |                        |   |  |  |  |  |

## Uvod

Odločili ste se, da boste ustvarili svoj portfolijo. Torej veste kaj želite, spletna aplikacija eportfolijo pa vam je pri tem lahko v pomoč. Ne, da vam delo oteži in zakomplicira, ampak da vam pomaga in vas hitreje pripelje do cilja. Aplikacija temelji na preizkušeni in namensko razviti platformi. Poleg zbiranja informacij in dokumentov ter predstavitvi le teh, omogoča tudi mreženje. Delo z aplikacijo ni zahtevno. Navodila, ki so pred vami, vam bodo pomagala začeti, potem pa bo najbolje, da se prepustite in aplikacijo uporabljate, raziskujete, poskušate... V sami aplikaciji je še veliko sprotnih pojasnil, posebno pozorni bodite na

ikone <sup>(1)</sup>, klik nanje razširi obzorje. Za delo z e-portfolijem potrebujete računalnik z internetnim brskalnikom in delujočo internetno povezavo.

Koncept je preprost in po registraciji in prijavi vas do vašega e-portfolija ločijo le trije koraki:

- 1. Vnos podatkov ter kreiranje in / ali nalaganje dokumentov zavihek Vsebina.
- 2. Iz tako ustvarjenih podatkov in dokumentov kreiranje pogledov, to so spletne strani namenjene določeni ciljni skupini zavihek <u>Portfolijo</u>.
- 3. Ostane le še deljenje pogledov z izbranci zavihek Deljenje.

Enostavno, mar ne? Uživajte!

## 1. Spletna aplikacija e-portfolijo

Aplikacija se nahaja na naslovu <u>http://vpnz.acs.si/portfolijo/</u>. Ko ta naslov vpišete v naslovno vrstico internetnega brskalnika in potrdite, se odpre pozdravno okno, prikazano na spodnji sliki.

| eportfoli                                                                                                    | jo                                                                                                    |                                                                                                    | Jezik: Privzeto (Slovensko) 🔻 Spremeni                                                                                                    |
|----------------------------------------------------------------------------------------------------|----------------------------------------------------------------------------------------------------|----------------------------------------------------------------------------------------------------|----------------------------------------------------------------------------------------------------|
| Dobrodošli<br>Nahajate se na elektronskem portf<br>Informacijo o uporabi piškotkov, če i<br>omogočamo. Zelimo vam uspešno i<br>Za več informacij kliknite na O e-port | bliju Andragoškega centra Slovenije. Pred uporabo si preberite Pravila in pogoje uporabe<br>uporabljate e-portfolijo, predpostavljamo, da sprejemate napisana pravila in pogoje ter da<br>uporabo e-portfolija.<br>foliju, ali pa nas vprašajte Kontakt. | ter izjavo o zasebnosti, ki vsebuje tudi<br>se strinjate z nivojem zasebnosti, ki ga                                                                                         | Prijava 0<br>Uporabniško ime: *<br>Geslo: *                                                                                                    |
| Ustvarjanje in zbiranje<br>Razvijajte vaš portfolijo<br>Posodobite<br>profil<br>Ustvarite vaš<br>življenjepis                                                         | Organiziranje<br>Razkažite portfolijo drugim                                                                                                    | Deljenje in mreženje<br>Najdite prijatelje in se pridružite skupinam<br>Najdite prijatelje<br>Najdite prijatelje<br>Nadcorujte svojo<br>Nadcorujte svojo<br>Nadcorujte svojo | Prijava izgubljeno up. ime/gesto<br>izgubljeno up. ime/gesto<br>Povezave in viri<br>• Andragoški center Stovenije<br>• Vrednotenje neformalno pridobljenega<br>znanja |
| Pravila in pogoji   Izjava o zasebnos                                                                                                    | ti   O e-portfoliju   Kontakt                                                                                                    | Arangels come floadstar favore                                                                                                    |                                                                                                    |

E-portfolijo lahko uporabljajo le registrirani uporabniki, ki se prijavijo v aplikacijo s svojim uporabniškim imenom in geslom. Geslo poznate le vi in ker je ključ do vaših osebnih podatkov v e-portfoliju z njim ustrezno ravnajte. Če ga pozabite, e-portfolijo omogoča enostavno in varno kreiranje novega. Edini podatek, ki ga ne smete pozabiti, je vaš elektronski naslov, ki ste ga vnesli ob registraciji in pa seveda, imeti morate dostop do elektronskega predala za ta elektronski naslov. Elektronski naslov v e-portfoliju je obvezen podatek in mora biti hkrati unikaten, kar pomeni, da se z enim elektronskim naslovom lahko

registrira le en uporabnik. Če še nimate svojega elektronskega naslova, si ga lahko enostavno in brezplačno priskrbite na spletu. Izberite zanesljivega ponudnika.

V nadaljevanju sta opisani registracija in prijava v e-portfolijo.

#### 1.1. Registracija

Registracija je preprosta. Na desni strani pozdravnega okna se nahaja manjše okno Prijava. Namenjeno je prijavi, registraciji in pomoči ob morebitni izgubi uporabniškega imena in / ali gesla. Če se želite registrirati, izberite povezavo Registracija (označeno na sliki desno).

Odpre se novo okno (prikazano spodaj). Preberite navodila in se seznanite s pravili in

vsa polja ozna čena z \*

pogoji ter z izjavo o zasebnosti, kliknite pa tudi na ikono <sup>(1)</sup> in preberite informacije v okvirčku ki se odpre. Izpolniti morate

| Registracija | D |
|--------------|---|
|--------------|---|

| Dobrodošli! Za uporabo spletišča<br>pogoji. Podatki, ki jih zbiramo tuka | se morate najprej registrirati. Strinjati se morate tudi s pravili<br>j, bodo shranjeni v skladu z izjavo o zasebnosti. |
|--------------------------------------------------------------------------|----------------------------------------------------------------------------------------------------|
| Epoštni naslov *                                                         |                                                                                                    |
| lme *                                                                    |                                                                                                    |
| Priimek *                                                                |                                                                                                    |
| Ustanova *                                                               | Izberite vašo ustanovo                                                                                                  |
| Strinjam se s Pravili in pogoji *                                        | O Da 💿 Ne                                                                                                    |
|                                                                          | Registracija                                                                                                    |

| rijava   | D            |             |  |
|----------|--------------|-------------|--|
| Uporabni | ško ime: *   |             |  |
| Geslo: * |              |             |  |
| Prijava  | Registracija | n ime/aesla |  |

(»svojo« ustanovo izberite iz pripravljenega nabora) in potrdite s klikom na gumb Registriraj. Na elektronski naslov, ki ste ga navedli, boste dobili nadaljnja

navodila. Ko bo skrbnik vaše organizacije odobril vaše članstvo, boste zopet prejeli elektronsko sporočilo z navodili za dokončanje registracije.

#### 1.2. Prijava

Po uspešni registraciji se lahko prijavite v aplikacijo z uporabniškim imenom in geslom, ki ste si ju izbrali ob registraciji. Vpišete ju v ustrezni polji v prijavnem oknu. Za dodatna

pojasnila kliknite na 🔍.

#### Možnosti ob prijavi:

**Jezik**: Izbirate lahko med jeziki, ki jih podpira e-portfolijo, privzeto je nastavljen slovenski jezik.

Uporabniško ime: Tu vpišete svoje uporabniško ime.

Geslo: Polje namenjeno vpisu gesla.

**Prijava**: Ko ste vpisali uporabniško ime in geslo, kliknite na ta gumb.

**Izgubljeno uporabniško ime in / ali geslo**: Če ste pozabili uporabniško ime in / ali geslo, kliknite na to povezavo in sledite navodilom. Za uspešno obnovo morate vedeti vsaj elektronski naslov, ki ste ga navedli ob registraciji

| Jezik: Privzeto (Slovensko) 💌 Spremeni           |
|--------------------------------------------------|
| Prijava                                          |
| Uporabniško ime: *                               |
| Geslo: *                                         |
| Prijava Registracija<br>Izgubljeno up. ime/geslo |

## 2. Nadzorna plošča

Po uspešni prijavi se odpre »vaša« nadzorna plošča:

| eportfolijo                                                  |                                                                                                    | Test   Nastavitve 🏠   📷 0   Odjava<br>Iskanje uporabnikov Pojdi |
|--------------------------------------------------------------|----------------------------------------------------------------------------------------------------|-----------------------------------------------------------------|
| adzorna plošča Vsebina Portfo                                | lijo Skupine                                                                                                    |                                                                 |
| Dobrodošli<br>Nahajate se na elektronskem portfoliju Andrago | škega centra Slovenije. Pred uporabo si preberite Pravila in pogoje uporabe ter izjavo<br>i nišknikov Če uporabljate e-notifolijo, prednostavljamo, da sprejemate napisana | Test<br>Moje skupine:<br>• Demo skupina                         |
| za več informacij kliknite na O e-portfoliju, ali pa n       | prostovo, de oporanjale e polonjo, progodanjalno, da projemale napidana<br>bnosti, ki ga omogočamo. Želimo vam uspešno uporabo e-portfolija.<br>as vprašajte Kontakt.      | Prijavljeni (Zadnjih 10 minut)<br>uporabniki                    |
| Najnovejši pogledi                                           | Poštni predal                                                                                                    | Test<br>Prikaži vse prijavljene uporabnike                      |
| Moji pogledi                                                 | Potrditev članstva v ustanovi                                                                                                    | Povezave in viri                                                |
| Npk                                                          | Zadnje objave foruma                                                                                                    | Navodila za uporabo                                             |
| <b>Prijava</b><br>Opis                                       | Portfolijo<br>Ta e-portfolijo je prav zanimiv, bolj ko ga spoznavam, bolj<br>mi je všeč. Kakšne izkušnje imate pa                                                          |                                                                 |
|                                                              | Obišči forume »                                                                                                    |                                                                 |
|                                                              | Teme, ki jim sledim                                                                                                    |                                                                 |
|                                                              | Brez sporočil                                                                                                    |                                                                 |

Zgoraj desno je vaše prikazno ime ali pravo ime, če prikaznega imena niste nastavili. Sledi povezava **Nastavitve**. Kliknite, preglejte možnosti in po potrebi spremenite privzete

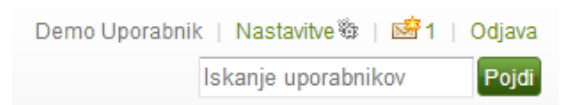

nastavitve vašega računa. Tu je tudi povezava do vašega poštnega predala s številom

neprebranih sporočil in povezava za odjavo iz eportfolija. Polje Iskanje uporabnikov omogoča, da najdete uporabnika in njegove prispevke, ki jih deli z vami.

Pod temi informacijami je vaše prikazno ime in slika profila. Oboje nastavite sami v zavihku <u>Vsebina</u> (<u>Profil</u> in <u>Slike profila</u>). Sledijo še podatki o tem, član katerih skupin ste in seznam vseh prijavljenih uporabnikov iz vaše ustanove. V tem delu nadzorne plošče se bodo med delom z aplikacijo izpisovale različne informacije.

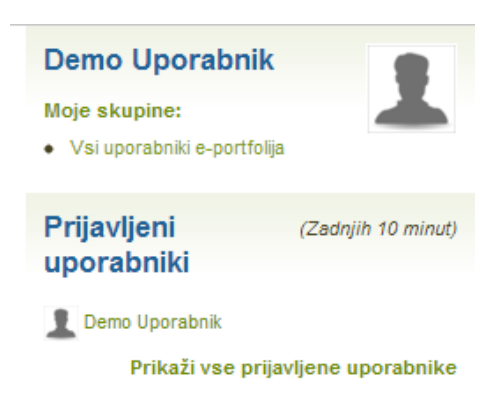

V rubriki Dobrodošli najdete povezave, ki se ponovijo tudi na dnu strani in sicer: **Pravila in pogoji uporabe, Izjava o zasebnosti, O e-portfoliju** in **Kontakt**. Sledite povezavam in se seznanite z vsebino.

Osrednji del nadzorne plošče prikazuje glavne korake pri delu z e-portfolijem:

| Ustvarjanje in                | zbiranje             | Organiziranje                                                                                                    | Deljenje in mreženje<br>Najdite prijatelje in se pridružite skupinam |                            |  |
|-------------------------------|----------------------|----------------------------------------------------------------------------------------------------|----------------------------------------------------------------------|----------------------------|--|
| Razvijajte vaš j              | portfolijo           | Razkažite portfolijo drugim                                                                                                    |                                                                      |                            |  |
| Posodobite profil             | Naložite<br>datoteke |                                                                                                    | Najdite prijatelje                                                   | Pridružite se<br>skupinam  |  |
| Ustvarite vaš<br>življenjepis | Objavite<br>dnevnik  | Organizirajte portfolijo v poglede. Ustvarite različne poglede za različne ciljne skupine -<br>izberite elemente, ki jih želite vključiti. | Nadzorujte svojo<br>zasebnost                                        | Pogovarjajte se o<br>temah |  |

Napisi in slike povedo vse, vključene pa so tudi povezave za hiter dostop do nekaterih opravil, opisanih v nadaljevanju:

- **Posodobite profil**: povezava vas pripelje na stran za urejanje osebnih podatkov, več o tem lahko preberete <u>tu</u>.
- **Naložite datoteke**: povezava vas pripelje na stran, kjer si lahko uredite mape in datoteke ter nalagate datoteke iz zunanjih virov. Več o tem je <u>tu.</u>
- Ustvarite življenjepis: povezava kaže na stran za urejanje podatkov, ki so del vašega življenjepisa. Več o življenjepisu je v <u>nadaljevanju</u>.
- **Objavite dnevnik**: V okviru e-portfolija lahko objavljate tudi svoje dnevnike, ta povezava vodi neposredno na stran, kjer dnevnike kreirate in nastavljate...
- Organizirajte poglede: Vsebina, ki ste jo ustvarili, je vidna le vam, dokler je ne formirate v poglede in določite, kdo jo lahko vidi. Več o tem je v <u>nadaljevanju</u>.
- Najdite prijatelje: Glede na današnji trend so tudi v e-portfolijo vključena orodja za mreženje. Ta povezava vas vodi na stran, kjer lahko poiščete uporabnike e-portfolija in jih prosite za prijateljstvo...
- Pridružite se skupinam: povezava vas popelje na stran, kjer lahko prosite za članstvo v skupinah, ki to omogočajo...
- Nadzorujte zasebnost: V e-portfoliju je skrb za zasebnost glavna prioriteta.
  Vsebine in podatkov razen lastnika ne vidi nihče, dokler jih lastnik sam ne deli in to le s tistimi, ki jih sam izbere. Več si oglejte <u>tu</u>.
- Pogovarjajte se o temah: E-portfolijo podpira tudi forume, ki so vezani na posamezno skupino. Ta povezava vas popelje na stran s temami, ki jih spremljate...

Če vas grafični prikaz na nadzorni plošči moti, ga lahko izklopite s klikom na gumb S v desnem zgornjem kotu. Če bi ga želeli nazaj, izberite **Nastavitve** (zgoraj desno) in odkljukajte **Informacije domače strani**.

Pod grafičnim prikazom je pogled nadzorne plošče, ki ga lahko poljubno prilagodite, tako kot vsak drug pogled v e-portfoliju, več o tem v poglavju <u>Portfolijo</u>.

## 3. Vsebina

Ta zavihek vsebuje vse kar ste kreirali ali naložili (osebni podatki, slike, datoteke, dnevniki, življenjepis, načrti...). V e-portfolijo lahko vnesete kar želite. Obvezni podatki so le

| Nadzorna plošča |                  | Vsebina   | sebina Portfolij |                  | oine |        |        |          |  |
|-----------------|------------------|-----------|------------------|------------------|------|--------|--------|----------|--|
| Profil          | Slike profila    | Datoteke  | Dnevnik          | nik Življenjepis |      | lačrti | Opombe | Europass |  |
| Pro             | fil <sup>0</sup> |           |                  |                  |      |        |        |          |  |
| O me            | ni Kontaktni ;   | podatki S | poročanje        | Splošno          |      |        |        |          |  |
|                 |                  |           |                  |                  |      |        |        |          |  |

ime, priimek in elektronska pošta. Vse informacije in datoteke so vidne le vam, dokler se ne odločite drugače. Izjemi sta le dve:

- vaše prikazno ime, ali če tega niste vpisali, vaše pravo ime in
- slika profila, če ste jo dodali.

Oboje vidijo le prijavljeni uporabniki e-portfolija, torej potencialni prijatelji. Če ne želite, da ostali uporabniki vidijo vaše pravo ime in priimek, v zavihku Profil, v polje Prikazno ime vpišite psevdonim. Slika profila ni obvezna, lahko pa naložite karkoli. Natančnejše

informacije najdete s klikom na <sup>(1)</sup> v zavihku Slike profila.

Če želite svoje informacije in datoteke deliti z ostalimi, jih morate oblikovati v poglede in nato izbrati kdo in kdaj jih lahko vidi.

Verjetno želite od vloženega dela v kreiranje svojega e-portfolija imeti kakšno korist, zato se otresite odvečnega strahu in izlijte svoja razmišljanja, načrte, znanja, veščine..., bodite pa preudarni ob deljenju pogledov. V e-portfoliju lahko enostavno in hitro kreirate toliko pogledov, kolikor jih potrebujete. Izkoristite to in za vsako priložnost kreirajte ciljni publiki prilagojen pogled s prilagojeno vsebino.

Vsebina portfolija je razdeljena na sklope, ki jih opisujemo v nadaljevanju. Povsod, kjer je potrebno, so v sami aplikaciji še podrobnejše informacije skrite pod ikono

## 3.1. Profil

V tem zavihku so štirje novi zavihki, ki vsebujejo osnovne podatke o uporabniku. Po vnosu podatke shranite s klikom na gumb *Shrani profil*.

## 3.2. Slike profila

Iz računalnika lahko naložite do pet slik in nato izberete eno, ki bo prikazana kot vaša slika profila.

#### 3.3. Datoteke

Za prenos datotek iz računalnika kliknite na **Prebrskaj...** in nato izberite datoteke za prenos. Mape ustvarite tako, da vpišete ime mape in potrdite z gumbom **Ustvari mapo**.

Mape in datoteke lahko premikate: kazalec miške postavite pred ime mape ali datoteke, pritisnite levo miškino tipko, jo držite in miško premaknite na želeno mapo, nato spustite miškino tipko.

Lastnosti map in datotek (ime, opis, ključne besede, dovoljenje za komentiranje) lahko urejate s klikom na gumb in izbrišete z gumbom .

## 3.4. Dnevnik

Ustvarite lahko več dnevnikov, v katerih opišete svoja razmišljanja, izkušnje, hobije... in povabite ostale uporabnike, da si jih ogledajo in komentirajo.

Z gumbom *Nastavitve* pridete do osnovnih nastavitev dnevnika: naslov, opis, ključne besede. Spremembe shranite s klikom na gumb *Shrani nastavitve*, ali prekličete z gumbom *Prekliči.* 

S klikom na gumb *Nov Vnos* se odpre okno za nov vnos v dnevnik. Obvezni polji sta naslov in telo. Dodate pa lahko ključne besede in datoteke. Določite še ali bo vnos shranjen

kot osnutek, v tem primeru še ne bo objavljen in ali dovolite komentiranje vnosa. Shranite s klikom na gumb *Shrani vnos*.

V seznamu vnosov lahko za vsak vnos posebej izberete ali je vnos objavljen ali ne, vnose pa lahko tudi urejate 🖉 in izbrišete 🔟.

## 3.5. Življenjepis

Tu lahko ustvarite svoj življenjepis ali CV (curriculum vitae). Na voljo je več zavihkov: *Predstavitev, Izobrazba in zaposlitev, Dosežki, Cilji, Spretnosti in Interesi.* Vsebino dodajate s klikom na gumbe *Uredi* ali *Dodaj*, shranite pa z gumbom *Shrani*.

## 3.6. Načrti

Načrti so organizirani kot seznam nalog za vsak načrt. Najprej kreirate nov načrt s klikom na gumb **Nov načrt**, vpišete naslov in opis ter shranite. Nato kliknete na ta načrt in s klikom na gumb **Nova naloga** ustvarite nalogo. Vpišete naslov, predviden datum zaključka, opis, ko pa bo naloga zaključena, to označite v potrditvenem polju. Ko shranite, se nova naloga pojavi v seznamu nalog pri ustreznem načrtu. Načrte in naloge lahko urejate in brišete.

## 3.7. Opombe

Ko kreirate poglede, kar boste spoznali v nadaljevanju, lahko dodate tudi besedilna polja. Ta besedilna polja so tu zbrana kot opombe in jih lahko uporabite na več pogledih. Tudi opombe lahko urejate in brišete.

## 3.8. Europass

Tu lahko ustvarite europass dokumente. Več o europass dokumentih si lahko preberete na <u>http://www.europass.si/</u>, ne pozabite pa tudi na

informacije pod ikono <sup>(1)</sup>. Podatki, ki ste jih vnesli v

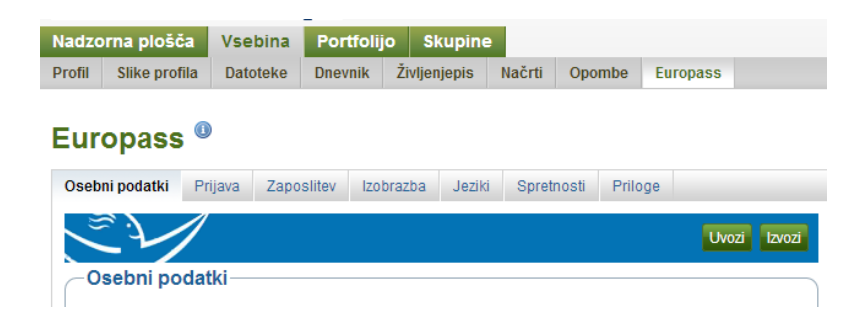

<u>življenjepis</u> so tudi že tu. Dodati morate znanja jezikov, spretnosti in morebitne priloge. Europass lahko uvozite iz europass XML datoteke, ki ste jo kreirali v drugih europass orodjih. Lahko pa ga tudi izvozite v različnih oblikah.

Če želite podatke uvoziti, kliknite na gumb Uvozi. V oknu, ki se odpre, izberite datoteko za uvoz, določite katere podatke želite uvoziti in uvoz potrdite s klikom na gumb Uvozi.

Podatke lahko izvozite s klikom na gumb Izvoz. Najprej izberite jezik in vrsto dokumenta, dodate lahko tudi fotografijo. Nato določite še obliko datoteke in izvoz potrdite s klikom na gumb Izvozi. Operacijski sistem vam ponudi mesto za shranjevanje in ime datoteke, oboje pa lahko spremenite.

## 4. Portfolijo

V tem zavihku iz vsebin, ki ste jih ustvarili v prejšnjem koraku, kreirate poglede, v obliki spletnih strani, ki jih lahko pokažete komur želite.

| Nadzorna plošča Vs                                  | ebina Portfolijo                  | Skupine                                              |                |               |
|-----------------------------------------------------|-----------------------------------|------------------------------------------------------|----------------|---------------|
| Pogledi Zbirke Delim jaz                            | Deljeno z mano                    | izvoz Uvoz                                           |                |               |
| Pogledi                                             |                                   |                                                      | Ustvari pogled | Kopiraj pogle |
| Iskanje:                                            | Naslov, opis,                     | oznake 🔻 Iskanje                                     |                |               |
| Pogled nadzorne ploše<br>Vaš pogled nadzorne plošče | če<br>je pogled, ki ga vidite, ki | ) se prijavite. Samo vi imate dostop do tega pogleda |                | , dir         |
| Pogled profila<br>Vaš pogled profila je pogled,     | ki ga vidijo drugi, ko klik       | nejo na vaše ime ali sliko profila                   |                | 1º            |

## 4.1. Pogledi

Ko se prvič prijavite v e-portfolijo sta že ustvarjena dva pogleda:

- **Pogled nadzorne plošče** se pokaže, ko se prijavite. Do tega pogleda imate dostop samo vi.
- **Pogled profila** vidijo tudi drugi, ko kliknejo na vaše ime ali sliko profila.

Teh dveh pogledov ne morete izbrisati, lahko pa jih urejate in tako prilagodite svojim potrebam.

Nov pogled ustvarite s klikom na gumb *Ustvari pogled*. V oknu, ki se odpre, imamo več zavihkov.

#### 4.1.1. Uredi naslov in opis

Tu vpišete naziv in opis pogleda ter ključne besede. Shranite s klikom na gumb Shrani.

#### 4.1.2. Uredi postavitev

V tem zavihku izberete število in širino stolpcev, ki bodo v pogledu. Po izboru odločitev shranite.

#### 4.1.3. Uredi vsebino

Okno, ki se odpre, je razdeljeno na dva dela. Zgoraj so zavihki s skupinami možnih vsebin, ki jih lahko dodate v spodnji del, kjer gradite pogled. Ko izberete zavihek, se prikažejo ikone vsebin, ki so na razpolago. Že same ikone prikazujejo kaj se skriva za njimi, če pa se z miško premaknete na posamezno ikono, se pod njo izpiše še opis. Izbrano vsebino enostavno povlečete na pogled, na tisto mesto, kjer jo želite imeti. To storite tako, da na izbrano ikono kliknete z miško, tipko držite, miško premaknete na želeno mesto in tipko spustite. Vsebine na pogledu so formirane v posamezne bloke in tudi te bloke lahko premikamo po pogledu z vlečenjem. Bloke lahko urejate in brišete.

Vsak blok ima ime, ki ga lahko spremenite ali celo izbrišete, če ga na pogledu ne želite. Bloki imajo različne nastavitve, ki jih lahko nastavite ob postavitvi bloka na pogled, ali pa kasneje s klikom na gumb za urejanje bloka .

#### 4.1.4. Prikaži pogled

Ko gradite pogled lahko s klikom na ta zavihek sproti preverjate kako bo pogled videti.

#### 4.1.5. Deli pogled

Ta zavihek vas preusmeri sem.

## 4.2. Zbirke

Zbirka je množica pogledov, ki so medsebojno povezani in imajo enaka dovoljenja za dostop. Ustvarite lahko več zbirk, vendar je posamezen pogled lahko le v eni zbirki.

Zbirko kreirate z gumbom **Nova zbirka**. Vpišete ime in opis zbirke in kliknete na gumb **Naprej: Uredi poglede zbirke**. Izberete poglede, ki jih želite imeti v zbirki in potrdite. Poglede lahko v zbirko kadarkoli dodajate ali jih odstranjujete. Samo zbirko pa lahko urejate ali izbrišete.

Lastne zbirke in zbirke drugih uporabnikov, če vam to omogočijo, lahko tudi kopirate. Ker je vsak pogled lahko hkrati le v eni zbirki, se bodo pri kopiranju lastnih zbirk kopirali tudi pogledi.

## 4.3. Delim jaz

Poglede in zbirke seveda lahko ustvarite le zase, vendar pa običajno ni tako. Ko ste pogled zgradili in ste z njim zadovoljni, ga lahko pokažete tudi drugim. To storite v tem zavihku.

#### 4.3.1. Uredi dostop

Pri pogledu, ki ga želite pokazati tudi drugim, kliknite na ikono S. V oknu, ki se odpre, lahko izberite tudi ostale vaše poglede, ki jih želite deliti z ostalimi pod enakimi pogoji, nato pa določite s kom želite izbrane poglede deliti. Poglede lahko delite z naslednjimi kategorijami uporabnikov:

- **javno**: vsi, ki poznajo spletni naslov,
- prijavljeni uporabniki: vsi, ki imajo uporabniški račun v e-portfoliju,
- prijatelji: vsi vaši prijatelji v e-portfoliju,
- deli z mojimi ustanovami: vsi člani ustanov, ki jih izberete,
- deljenje z mojimi skupinami: vsi člani skupin, ki jih izberete
- **deljenje z drugimi uporabniki in skupinami**: tu lahko določite posamezne uporabnike, prijatelje ali skupine, ki bodo imeli dostop do vaših vsebin

Dovoljenja lahko kombinirate, za vsako dovoljenje pa lahko določite časovni okvir veljavnosti.

Izbira Napredne možnosti omogoča še dodatne nastavitve, ki so razložene pri sami izbiri.

Nastavitve shranite s klikom na gumb Shrani.

#### 4.3.2. Skrivni URL-ji

Če želite svoje poglede pokazati posameznim ljudem, ki nimajo računa v e-portfoliju, to storite tako, da jim posredujete skrivno spletno povezavo (URL) generirano s klikom na gumb . Tudi tu lahko dostop časovno omejite s klikom na gumb za urejanje desno od kreiranega skritega URL-ja. Kreirate lahko več skrivnih povezav, ki jih lahko kadarkoli pobrišete s klikom na in dostop preko izbrisane povezave bo takoj onemogočen.

#### 4.4. Deljeno z mano

Pod tem zavihkom najdete seznam pogledov, ki jih drugi delijo z vami. Nastavite lahko iskalne kriterije za poizvedovanje po pogledih in razvrščanje rezultatov. Izberete lahko tudi prikaz pogledov glede na to, ali so deljeni z vami neposredno ali posredno.

#### 4.5. Izvoz

Portfolijo lahko izvozite v dveh oblikah.

Če izberete samostojno HTML spletno stran, si boste lahko portfolijo ogledali v običajnem spletnem brskalniku, vendar ta oblika ne omogoča ponovnega uvoza.

Možnost Leap2A pa izvozi portfolijo v standardizirani obliki, ki omogoča uvoz v druge sisteme, ki podpirajo Leap2A standard.

Izberite kaj želite izvoziti in kliknite na gumb Ustvari izvoz.

#### 4.6. Uvoz

V e-portfolijo lahko uvozite portfolijo narejen s kakšnim drugim orodjem, vendar mora biti datoteka, iz katere uvažate, kreirana po LEAP2A specifikaciji.

## **5. Skupine**

Skupine omogočajo uporabnikom razpravljanje v forumih, kreiranje in urejanje skupnih pogledov in zbirk, deljenje datotek in pogledov, oddajanje pogledov v ocenjevanje in / ali

| Nadzorna p   | Vset          | bina | Portfe                     | olijo  | Skupin     | e              |         |      |  |  |
|--------------|---------------|------|----------------------------|--------|------------|----------------|---------|------|--|--|
| Moje skupine | Najdi skupine |      | Moji prijatelji Najdi prij |        | prijatelje | Članstvo v ust | tanovah | Teme |  |  |
| Moje s       | kupiı         | ne o |                            |        |            |                |         |      |  |  |
| Vse moje sł  | kupine        |      | •                          | Filter |            |                |         |      |  |  |
| Demo sku     | pina          |      |                            |        |            |                |         |      |  |  |

komentiranje. Skupine lahko kreira vsak ali pa le skrbniki, kar je odvisno od nastavitev eportfolija. Zavihek **Skupine** ima več izbir.

#### 5.1. Moje skupine

Prikazane so vse skupine s katerimi ste kakorkoli povezani: ste lastnik ali član skupine, ste v skupino povabljeni ali pa ste za članstvo zaprosili. Prikaz lahko po teh kategorijah tudi filtrirate. Prikazano je ime skupine, tip (nadzorovano, odprto), opis, kdo je skrbnik in koliko članov ima skupina.

Če imate ustrezne pravice, lahko tukaj kreirate novo skupino s klikom na gumb **Ustvari** *skupino*.

Če ste član skupine in je članstvo v skupini odprto, lahko skupino zapustite s klikom na gumb **Zapusti skupino**.

Če ste bili v skupino povabljeni, povabilo lahko sprejmete ali zavrnete s klikom na ustrezen gumb.

Če ste administrator skupine, lahko urejate nastavitve za skupino, lahko pa jo tudi izbrišete. V zadnjem primeru bodo člani dobili obvestila o izbrisu.

Pozor! Če skupino izbrišete, bo izbrisana tudi vsa vsebina!

#### 5.2. Najdi skupine

Tu je seznam vseh skupin, ki jih lahko pregledujete in ki dovoljujejo, da se jim pridružite ali prosite za članstvo.

## 5.3. Moji prijatelji

Prikazani so vaši prijatelji in povezave do njihovih pogledov profila. Vaši prijatelji so posebna skupina uporabnikov, s katerimi si lahko enostavno delite poglede in zbirke in se lahko hitro povežete z njimi na tej strani. Nima pa ta skupina svojih forumov, pogledov ali datotek. Če to želite, s svojimi prijatelji enostavno kreirajte normalno skupino.

## 5.4. Najdi prijatelje

Tukaj lahko poiščete uporabnike e-portfolija, ki bi jih želeli dodati med svoje prijatelje.

Za prijateljstvo lahko uporabnika prosite tako, da greste na njegov pogled profila in kliknete povezavo **Zaprosi za prijateljstvo** ali pa v zavihku **Skupine/Najdi prijatelje** poiščete uporabnika in nato na desni strani kliknete na povezavo **Pošlji prošnjo za prijateljstvo**.

Če uporabniki prosijo za prijateljstvo vas, dobite o tem obvestilo. Povezava vas prestavi v zavihek *Moji prijatelji*, kjer prošnjo za prijateljstvo lahko odobrite, zavrnete ali pa prosilcu pošljete sporočilo.

## 5.5. Članstvo v ustanovah

Prikazan je seznam ustanov katerih član ste. Ustanove, ki dovoljujejo, da se sami registrirate, dovoljujejo tudi da ustanovo zapustite, v nasprotnem primeru pa morate za to zaprositi administratorja ustanove. Če zapustite ustanovo ali med ustanovami prehajate, to ne pomeni, da je izbrisan tudi vaš račun. Dokler imate račun, ostajajo tudi vse vaše vsebine.

#### 5.6. Teme

V tem zavihku so prikazane teme o katerih se razpravlja v skupinah kjer ste član.